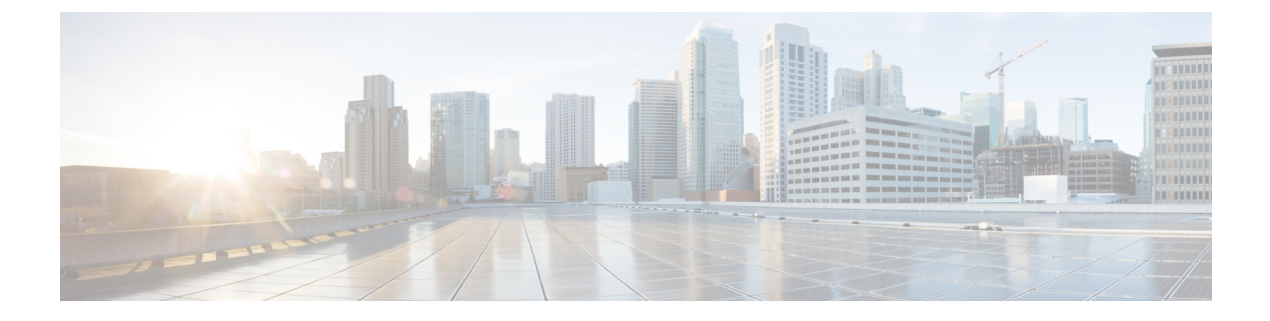

# **EMC RecoverPoint**

- EMC RecoverPoint Support, page 1
- Adding an EMC RecoverPoint Account, page 2
- RecoverPoint Appliance Clusters, page 3
- Replication Through Consistency Groups, page 4
- Group Sets, page 22
- System Tasks, page 23

# **EMC RecoverPoint Support**

EMC RecoverPoint protects storage array logical unit numbers (LUNs) and provides concurrent local and remote data replication. RecoverPoint also provides continuous data protection for operational and disaster recovery by enabling any point-in-time recovery (PITR) for diversified storage environments both within and across pods.

RecoverPoint secures data by providing synchronous and asynchronous replication across heterogeneous arrays for block-based storage protocols. Replication improves reliability, fault-tolerance, and accessibility to data. If data becomes compromised or lost, you can look at data back in time and recover it by extending the vCenter VMware Site Recovery Manager (SRM) functionality with PITR capabilities.

RecoverPoint provides the ability to do the following:

- Enable continuous data protection for any PITR to optimize the recovery point objective (RPO) and recovery time objective (RTO).
- Ensure recovery consistency for inter-dependent applications.
- · Provide synchronous or asynchronous replication policies.
- Reduce WAN bandwidth consumption and utilize available bandwidth optimally.

In Cisco UCS Director, you can access the following EMC RecoverPoint reports for Vblock clusters:

- Consistency groups that ensure that there is application-dependent write consistency of application data on VPLEX distributed virtual volumes within the VPLEX system in the event of a disaster.
- Consistency group copies of the initial consistency groups.

• Replication sets that consist of a production source volume and its local or local and remote replica volumes. One or more replication sets makes up a consistency group.

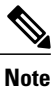

For more details about scalability and configuration options, see the EMC RecoverPoint documentation.

# **Adding an EMC RecoverPoint Account**

| Step 1 | Choose Administration > Physical Accounts. |
|--------|--------------------------------------------|
|--------|--------------------------------------------|

- Step 2 On the Physical Accounts page, click Multi-Domain Managers.
- Step 3 Click Add.
- **Step 4** On the Add Account screen, do the following:
  - a) From the Account Type drop-down list, choose EMC RecoverPoint.
  - b) Click Submit.
- **Step 5** On the next Add Account screen, complete the following fields:

| Name                             | Description                                                                                                    |
|----------------------------------|----------------------------------------------------------------------------------------------------|
| Account Name field               | A unique name for this RecoverPoint account.                                                                                                    |
| <b>Description</b> field         | A description of this account.                                                                                                    |
| Server IP field                  | The IP address of the RecoverPoint system.                                                                                                    |
| Use Credential Policy checkbox   | Check this check box if you want to use a credential policy for this account rather than enter the username and password information manually.                                                                |
| Credential Policy drop-down list | If you checked the Use Credential Policy check box, choose the credential policy that you want to use from this drop-down list.<br>This field is only displayed if you choose to use a credential policy.     |
| Username field                   | The username that this account uses to access the RecoverPoint system. This username must be a valid account in the RecoverPoint system. This field is not displayed if you chose to use a credential policy. |
| Password field                   | The password associated with the username.<br>This field is not displayed if you chose to use a credential policy.                                                                                            |

| Name                                   | Description                                                                                                    |
|----------------------------------------|----------------------------------------------------------------------------------------------------|
| Protocol drop-down list                | Choose one of the following transport types that you want to use for this account:                                                                                               |
|                                        | • nttp                                                                                                    |
|                                        | • https                                                                                                    |
|                                        | The default transport type protocol for this account is HTTPS.                                                                                                    |
| Port field                             | The port used to access the RecoverPoint system. Port 7225 is the default secure HTTPS port through which Cisco UCS Director connects to the RecoverPoint system to obtain data. |
| API Version drop-down list             | Choose the API verson that is supported on the RecoverPoint server. The default is API version 4_0.                                                                              |
| Connection Timeout (Seconds) field     | The length of time in seconds that Cisco UCS Director will wait to establish a connection to the RecoverPoint server before timing out.                                          |
|                                        | The default value is 60 seconds. The valid values are from 0 to 1800. An empty field or a value of 0 is interpreted as an infinite timeout.                                      |
| Socket Read Timeout (Seconds)<br>field | The length of time in seconds that Cisco UCS Director will wait for data from the RecoverPoint server before timing out.                                                         |
|                                        | The default value is 60 seconds. The valid values are from 0 to 1800. An empty field or a value of 0 is interpreted as an infinite timeout.                                      |
| Contact field                          | The email address that you use to contact the administrator or other person responsible for this account.                                                                        |
| Location field                         | The location of the contact.                                                                                                    |

#### Step 6 Click Submit.

Cisco UCS Director tests the connection to the EMC RecoverPoint server. If that test is successful, it adds the RecoverPoint account and discovers all infrastructure elements in the storage system that are associated with that account. This discovery process and inventory collection cycle takes few minutes to complete.

The polling interval configured on the **System Tasks** tab on the **Administration** > **System** window specifies the frequency of inventory collection. For more information about configuring the polling interval, see the *Cisco UCS Director Network Devices Management Guide*.

# **RecoverPoint Appliance Clusters**

RecoverPoint Appliance (RPA) clusters are a group of two to eight physical (or virtual) RPAs at the same geographic location. These clusters work together to replicate and protect data.

### Assigning a RecoverPoint Cluster to a Pod

You can assign a RecoverPoint cluster to a pod in Cisco UCS Director. This configuration is optional.

- **Step 1** Choose **Physical** > **Storage**.
- Step 2 On the Physical Accounts page, click Multi-Domain Managers.
- Step 3 Choose EMC RecoverPoint.
- **Step 4** Click the row with the EMC RecoverPoint account that contains the cluster you want to assign to a pod.
- Step 5 Click View Details.
- Step 6 Click Clusters.
- Step 7 Click the row with the cluster that you want to assign and then click Assign to Pod.
- **Step 8** On the Assign Pod to Cluster screen, choose a pod type from the Select Pod drop-down list and click Submit. Repeat the previous steps if you need to assign another cluster to a pod.

#### What to Do Next

You can double-click a RecoverPoint cluster to view the cluster summary, cluster gateway, splitters, RPAs, VMware vCenter servers and filters, the repository volume, and other cluster volume information.

## Unassigning a RecoverPoint Cluster from a Pod

| Step 1 | Choose <b>Physical</b> > <b>Storage</b> .                                                       |
|--------|-------------------------------------------------------------------------------------------------|
| Step 2 | On the Physical Accounts page, click Multi-Domain Managers.                                     |
| Step 3 | Choose EMC RecoverPoint.                                                                        |
| Step 4 | Click the row with the EMC RecoverPoint account that contains the cluster you want to unassign. |
| Step 5 | Click Clusters.                                                                                 |
| Step 6 | Click the row with the cluster that you want to unassign.                                       |
| Step 7 | Click Unassign from Pod and then click Submit.                                                  |

# **Replication Through Consistency Groups**

In EMC RecoverPoint, volumes are protected by consistency groups. A consistency group ensures that updates to production volumes are also written to copies in a consistent and correct write-order. This configuration ensures that the copy can always be used to continue working from, or to restore the production source. The volumes must be replicated together in one consistency group to guarantee that at any point in time, the saved data is in true form. If two data sets are dependent on each other (such as a database and a database log), they should be part of the same consistency group.

EMC RecoverPoint also supports simultaneous bidirectional replication. With this type of replication, the same RecoverPoint appliance (RPA) can serve as the source RPA for one consistency group and the target RPA for another consistency group.

For more detailed guidelines about RecoverPoint consistency groups, see the *EMC RecoverPoint Administrator's Guide*, which can be obtained from EMC.

## **Setting Up Replication**

This procedure provides an overview of how to set up replication with a RecoverPoint consistency group in Cisco UCS Director.

| Step 1 | Create a consistency group with a production copy.<br>See Creating a Consistency Group, on page 6.                                                                                                    |
|--------|----------------------------------------------------------------------------------------------------|
| Step 2 | Create a consistency group copy to act as the replica for the production copy.<br>See Creating a Consistency Group Copy, on page 10.                                                                                                    |
| Step 3 | Create a replication set for each production volume that you want to replicate.<br>See Creating a Replication Set, on page 14.                                                                                                    |
| Step 4 | Add one or more user volumes to the consistency group copy in a replication set.<br>The user volume is the primary volume in a replication set that contains the data you want to protect. See Adding a User<br>Volume to a Consistency Group Copy, on page 16.                          |
| Step 5 | Add one or more journal volumes to the consistency group copy in a replication set<br>Journal volumes hold system information or point in time history and can be either a copy journal or a production journal.<br>See Adding a Journal Volume to a Consistency Group Copy, on page 17. |
| Step 6 | Add a link to a consistency group copy.<br>This link is used to transfer data between the production copy and the replication copies. See Adding a Link Between<br>Consistency Group Copies, on page 18.                                                                                 |
| Step 7 | Enable the consistency group.<br>See Enabling a Consistency Group, on page 8.                                                                                                    |
| Step 8 | Enable the consistency group copy.<br>See Enabling a Consistency Group Copy, on page 12.                                                                                                    |
| Step 9 | Start the data transfer.<br>You must initiate the first data transfer. It does not start automatically. See Starting Data Transfer for a Consistency<br>Group, on page 20 and Starting a Transfer for a Consistency Group Copy, on page 21.                                              |

## **Creating a Consistency Group**

- **Step 1** Choose **Physical** > **Storage**.
- Step 2 On the Physical Accounts page, click Multi-Domain Managers.
- **Step 3** Choose **EMC RecoverPoint**.
- **Step 4** Click the row with the EMC RecoverPoint account where you want to create the consistency group.
- Step 5 Click View Details.
- Step 6 Click Consistency Groups.
- Step 7 Click Create.
- **Step 8** On the **Create Consistency Group** screen, complete the following fields:

| Name                          | Description                                                                                                    |
|-------------------------------|----------------------------------------------------------------------------------------------------|
| Consistency Group Name        | A group name that is unique among all clusters.                                                                                                    |
| Production Name               | A descriptive name for the production copy.                                                                                                    |
| Cluster                       | Choose the RecoverPoint cluster where you want to create the group and then click <b>Validate</b> .                                                         |
| Modify Group Policy check box | (Optional) Check this check box if you want to modify the default group policy options and choose the primary and secondary RPAs for the consistency group. |
| Modify Copy Policy check box  | (Optional) Check this check box if you want to modify the default production copy policy options.                                                           |

Group Policy—Displayed only if you checked the Modify Group Policy check box.

| Primary RPA                                                                 | Choose the primary RecoverPoint appliance for this group.                                                                                 |  |
|-----------------------------------------------------------------------------|----------------------------------------------------------------------------------------------------|--|
| Priority drop-down list                                                     | Choose the priority for the consistency group.                                                                                            |  |
| Distribute Group check box                                                  | Check this box if you want to create a group that can write across multiple RPAs.                                                         |  |
|                                                                             | Each RecoverPoint system allows a maximum of eight distributed consistency groups.                                                        |  |
| Secondary RPAs                                                              | If you checked the <b>Distribute Group</b> check box, choose<br>one or more secondary RPAs that you want to distribute<br>data writes to. |  |
| Copy Policy—Displayed only if you checked the Modify Copy Policy check box. |                                                                                                    |  |
| Host OS drop-down list                                                      | Choose the host operating system.                                                                                                    |  |

| Name                                                                           | Description                                                                                                    |  |
|--------------------------------------------------------------------------------|----------------------------------------------------------------------------------------------------|--|
| Journal Policy—Displayed only if you checked the Modify Copy Policy check box. |                                                                                                    |  |
| Journal Compression drop-down list                                             | Choose the journal compression level.                                                                                                    |  |
| Maximum Journal Lag drop-down list                                             | Choose the maximum journal lag.                                                                                                    |  |
| Required Protection Window check box                                           | Check this check box if you want to enable a protection window.                                                                                                    |  |
| Protection Window                                                              | If you checked the <b>Required Protection Window</b> check box, enter the length of time for the protection window.                                                       |  |
| Window unit drop-down list                                                     | If you checked the <b>Required Protection Window</b> check box, choose the window time unit.                                                                              |  |
| Enable Snapshot Consolidation check box                                        | Check this box if you want to enable snapshot consolidation.                                                                                                    |  |
| Do not consolidate snapshots for at least below period                         | If you checked the <b>Enable Snapshot Consolidation</b> check<br>box, enter the length of time for which snapshot<br>consolidation should not be performed.               |  |
| Unit (Consolidation Period) drop-down list                                     | If you checked the <b>Enable Snapshot Consolidation</b> check box, choose the consolidation period unit.                                                                  |  |
| consolidate to one snapshot per day                                            | If you checked the <b>Enable Snapshot Consolidation</b> check<br>box, enter the number of days to consolidate snapshots that<br>are older than the consolidation period.  |  |
| Indefinitely check box                                                         | If you checked the <b>Enable Snapshot Consolidation</b> check<br>box, check this check box if you want to consolidate<br>snapshots for an indefinite number of days.      |  |
| consolidate to one snapshot per week                                           | If you checked the <b>Enable Snapshot Consolidation</b> check<br>box, enter the number of weeks to consolidate snapshots<br>that are older than the consolidation period. |  |
| Indefinitely check box                                                         | If you checked the <b>Enable Snapshot Consolidation</b> check<br>box, check this check box if you want to consolidate<br>snapshots for an indefinite number of weeks.     |  |

#### Step 9 Click Submit.

I

## **Enabling a Consistency Group**

Enable each consistency group after you add the links between the consistency group copies.

#### **Before You Begin**

Add the links between the consistency group copies. See Adding a Link Between Consistency Group Copies, on page 18.

| Choose <b>Physical</b> > <b>Storage</b> .                                                           |
|----------------------------------------------------------------------------------------------------|
| On the Physical Accounts page, click Multi-Domain Managers.                                         |
| Choose EMC RecoverPoint.                                                                            |
| Click the row with the EMC RecoverPoint account with the consistency group that you want to enable. |
| Click Consistency Groups.                                                                           |
| Click the row with the consistency group that you want to enable.                                   |
| From the More Actions drop-down list, choose Enable.                                                |
| On the Enable Consistency Group screen, click Submit.                                               |

## Applying a Bookmark to a Consistency Group

A bookmark is a text label that uniquely identifies a consistency group. You can bookmark a consistency group at any time. However, you cannot bookmark a disabled consistency group. Bookmarks are useful to mark particular points in time, such as an event in an application, or a point in time to fail over.

| Step 1 | Choose Physical > Storage.                                          |                                                                |  |
|--------|---------------------------------------------------------------------|----------------------------------------------------------------|--|
| Step 2 | On the Physical Accounts page, click                                | Multi-Domain Managers.                                         |  |
| Step 3 | Choose EMC RecoverPoint.                                            |                                                                |  |
| Step 4 | Click the row with the EMC Recover                                  | Point account with the consistency group you want to bookmark. |  |
| Step 5 | Click View Details.                                                 |                                                                |  |
| Step 6 | Click Consistency Groups.                                           |                                                                |  |
| Step 7 | Click the row with the consistency group that you want to bookmark. |                                                                |  |
| Step 8 | From the More Actions drop-down list                                | st, choose Apply Bookmark.                                     |  |
| Step 9 | On the Apply Bookmark screen, com                                   | aplete the following fields:                                   |  |
|        | Name                                                                | Description                                                    |  |
|        | Bookmark Name field                                                 | A unique name for the bookmark.                                |  |

| Name                              | Description                                                                                                    |
|-----------------------------------|----------------------------------------------------------------------------------------------------|
| Consistency Type drop-down list   | Choose one of the following consistency types:                                                                                                    |
|                                   | • <b>Crash-Consistent</b> —Creates snapshots (points in time) that are crash-consistent for data files, control files, and logs that are in the same RecoverPoint consistency group. This is the default type.                                                                                                    |
|                                   | • Application-Consistent—Used to bookmark Microsoft Volume Shadow<br>Copy Service (VSS)-aware applications in many consistency groups. VSS<br>guarantees that the applications are in a consistent state at the point-in-time<br>when each bookmark is applied to an image. As a result, recovery using<br>an image with a KVSS bookmark is faster than recovering from normal<br>RecoverPoint images. |
|                                   | The RecoverPoint KVSS utility is a command-line utility that enables<br>applying bookmarks to Windows 2003 and 2008-based applications that<br>support Microsoft Volume Shadow Copy Service (VSS).                                                                                                    |
| Consistency Policy drop-down list | Choose from the following consistency policies applied to this snapshot:                                                                                                    |
|                                   | • Never Consolidate—The snapshot is never consolidated.                                                                                                    |
|                                   | • Daily—The snapshot policy is applied daily.                                                                                                    |
|                                   | • Weekly—The snapshot policy is applied weekly.                                                                                                    |
|                                   | • <b>Monthly</b> —The snapshot policy is applied monthly.                                                                                                    |
|                                   | • (Default) Always Consolidate—The snapshot is consolidated the next time that the consolidation process runs.                                                                                                    |
|                                   |                                                                                                    |

#### Step 10 Click Submit.

# **Updating a Snapshot for a Consistency Group**

You can collect the latest snapshot image for a consistency group.

A snapshot is a point in time marked by the system for recovery purposes. A snapshot includes only the data that has changed from the previous snapshot. Once the system distributes the snapshot to the remote storage

system, the snapshot creates a new current image on the remote storage system. A snapshot is the difference between one consistent image of stored data and the next consistent image of stored data.

| Step 1 | Choose Physical > Storage.                                                                                      |
|--------|----------------------------------------------------------------------------------------------------|
| Step 2 | On the Physical Accounts page, click Multi-Domain Managers.                                                     |
| Step 3 | Choose EMC RecoverPoint.                                                                                        |
| Step 4 | Click the row with the EMC RecoverPoint account where you want to update the snapshots for a consistency group. |
| Step 5 | Click View Details.                                                                                             |
| Step 6 | Click Consistency Groups.                                                                                       |
| Step 7 | Click the row with the consistency group where you want to update the snapshots.                                |
| Step 8 | From the More Actions drop-down list, choose Update Snapshots.                                                  |
| Step 9 | On the Update Snapshots screen, click Submit.                                                                   |

## **Consistency Group Copies**

A consistency group copy includes all volumes in a consistency group. The volumes can be one of the following types:

- Production copy-A volume that is the source of the data you want to replicate.
- Local copy—A volume that is the target for the data replication.

### **Creating a Consistency Group Copy**

| Step 1 | Choose <b>Physical</b> | > Storage. |
|--------|------------------------|------------|
|--------|------------------------|------------|

- Step 2 On the Physical Accounts page, click Multi-Domain Managers.
- Step 3 Choose EMC RecoverPoint.
- **Step 4** Click the row with the EMC RecoverPoint account where you want to create the consistency group copy.
- Step 5 Click Consistency Groups Copies.
- Step 6 Click Create.
- **Step 7** On the **Create Consistency Group Copy** screen, complete the following fields:

| Name                    | Description                                                                                                  |
|-------------------------|----------------------------------------------------------------------------------------------------|
| Consistency Group field | Expand the field, check the box for the consistency group that you want to copy, and click <b>Validate</b> . |
| Copy Name field         | A unique name for the consistency group copy.                                                                |

I

| Name                                                      | Description                                                                                                    |
|-----------------------------------------------------------|----------------------------------------------------------------------------------------------------|
| Cluster field                                             | Expand the field, check the box for the cluster where the consistency group copy will be created, and click <b>Validate</b> .                                       |
|                                                           | The consistency group copy does not need to be on the same cluster as the production copy.                                                                          |
| Copy Policy                                               |                                                                                                    |
| Host OS drop-down list                                    | Choose the host operating system.                                                                                                    |
| Journal Policy                                            |                                                                                                    |
| Journal Compression drop-down list                        | Choose the journal compression level.                                                                                                    |
| Maximum Journal Lag drop-down list                        | Choose the maximum journal lag.                                                                                                    |
| Required Protection Window check box                      | Check this check box if you want to enable a protection window.                                                                                                    |
| Protection Window                                         | If you checked the <b>Required Protection Window</b> check box, enter the value of time for the protection window.                                                  |
| Window unit drop-down list                                | If you checked the <b>Required Protection Window</b> check box, choose the window time unit.                                                                        |
| Enable Snapshot Consolidation check box                   | Check this check box if you want to enable snapshot consolidation.                                                                                                  |
| Do not consolidate snapshots for at<br>least below period | If you checked the <b>Enable Snapshot Consolidation</b> check box, enter the value of time for which snapshot consolidation should not be performed.                |
| <b>Unit (Consolidation Period)</b><br>drop-down list      | If you checked the <b>Enable Snapshot Consolidation</b> check box, choose the consolidation period unit.                                                            |
| consolidate to one snapshot per day                       | If you checked the <b>Enable Snapshot Consolidation</b> check box, enter the number of days to consolidate snapshots that are older than the consolidation period.  |
| Indefinitely check box                                    | If you checked the <b>Enable Snapshot Consolidation</b> check box, check this check box if you want to consolidate snapshots for an indefinite number of days.      |
| consolidate to one snapshot per<br>week                   | If you checked the <b>Enable Snapshot Consolidation</b> check box, enter the number of weeks to consolidate snapshots that are older than the consolidation period. |
| Indefinitely check box                                    | If you checked the <b>Enable Snapshot Consolidation</b> check box, check this check box if you want to consolidate snapshots for an indefinite number of weeks.     |

Step 8 Click Submit.

#### **Enabling a Consistency Group Copy**

Enable each consistency group copy after you add the links between the consistency group copies.

#### **Before You Begin**

Add the links between the consistency group copies. See Adding a Link Between Consistency Group Copies, on page 18.

| Step 1 | Choose Physical > | • Storage. |
|--------|-------------------|------------|
|--------|-------------------|------------|

- Step 2 On the Physical Accounts page, click Multi-Domain Managers.
- Step 3 Choose EMC RecoverPoint.
- **Step 4** Click the row with the EMC RecoverPoint account with the consistency group copy that you want to enable.
- Step 5 Click Consistency Groups Copies.
- **Step 6** Click the row with the consistency group copy that you want to enable.
- Step 7 Click Enable or Disable.
- **Step 8** From the **More Actions** drop-down list, choose **Enable**.
- **Step 9** On the **Enable Consistency Group Copy** screen, click **Submit**.

#### **Enabling Image Access**

You can enable image access to verify, backup, clone, or analyze data in a consistency group copy before failover or production recovery.

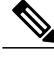

**Note** You cannot enable image access on production copies.

- **Step 1** Choose **Physical** > **Storage**.
- Step 2 On the Physical Accounts page, click Multi-Domain Managers.
- Step 3 Choose EMC RecoverPoint.
- **Step 4** Click the row with the EMC RecoverPoint account where you want to enable image access.
- Step 5 Click View Details.
- Step 6 Click Consistency Groups Copies.
- **Step 7** From the **More Actions** drop-down list, choose **Enable Image Access**.
- **Step 8** On the **Enable Image Access** screen, complete the following fields:

| Name                      | Description                                                                                                    |
|---------------------------|----------------------------------------------------------------------------------------------------|
| Select an Image to Access | Choose an image to access:                                                                                                    |
| drop-down list            | • The latest image—The last snapshot that was created at the production copy and transferred to the copy journal. This image is at the top of the image list and is the most current snapshot sent from production.                                                                                                    |
|                           | • An image from the image list—Choose one of the images from the list of images in the copy journal.                                                                                                    |
|                           | • A specific point in time or bookmark—This option displays advanced search criteria and lets you specify the image based on one of the following:                                                                                                    |
|                           | • Point in Time, including date, time, and seconds.                                                                                                    |
|                           | <ul> <li>Bookmark with the option of Exact text, Image Type, Max Range,<br/>and Max Range Units.</li> </ul>                                                                                                    |
| Select Image Access Mode  | Choose the image access mode by selecting one of the following options:                                                                                                    |
| drop-down list            | • Logged Access—After disabling image access, any writes made to the copy while image access is enabled are undone. The distribution of images from the copy journal to the copy storage continues from the accessed image forward. The state of the copy storage is restored to No access.                                                                        |
|                           | • Virtual Access—After disabling image access, the virtual volume and any writes made to it are undone faster than in logged access mode. The distribution of images from the copy journal to the copy storage continues from the last image that was distributed before image access was enabled. The state of the copy storage is restored to <b>No access</b> . |
|                           | • Virtual Access With Roll—After disabling image access, the virtual volume, any changes to it, and any writes made directly to the copy are discarded. The distribution of images from the copy journal to the copy storage continues from the image which the system has rolled to. The state of the copy storage is restored to No access.                      |

### Step 9

ſ

Click Submit.

**Note** Choose **Disable Image Access** to disable image access on the selected consistency group copy.

### **Editing a Consistency Group Copy Policy**

| Step 1  | Choose Physical > Storage.                                                                                                    |
|---------|----------------------------------------------------------------------------------------------------|
| Step 2  | On the Physical Accounts page, click Multi-Domain Managers.                                                                                                    |
| Step 3  | Choose EMC RecoverPoint.                                                                                                    |
| Step 4  | Click the row with the EMC RecoverPoint account where you want to update a consistency group copy.                                                                                                    |
| Step 5  | Click View Details.                                                                                                    |
| Step 6  | Click Consistency Groups Copies.                                                                                                    |
| Step 7  | Click the row with the consistency group copy that you want to update and click View Details.                                                                                                    |
| Step 8  | Click Copy Policy.                                                                                                    |
| Step 9  | From the More Actions drop-down list, choose Edit Copy Policy.                                                                                                    |
| Step 10 | On the <b>Edit Consistency Group Copy Policy</b> dialog box, update the <b>Copy Policy</b> and <b>Journal Policy</b> fields as needed.<br>For information about the fields, see Creating a Consistency Group Copy, on page 10. |
| Step 11 | Click Submit.                                                                                                    |

## **Replication Sets**

Consistency groups include one or more replication sets. Each replication set contains a production volume and the local or remote copy volumes (LUNs) where the production volume is replicated.

The number of replication sets in your system must be equal to the number of production volumes being replicated.

### **Creating a Replication Set**

The number of replication sets in your system must be equal to the number of production volumes being replicated.

- **Step 1** Choose **Physical** > **Storage**.
- Step 2 On the Physical Accounts page, click Multi-Domain Managers.
- Step 3 Choose EMC RecoverPoint.
- **Step 4** Click the row with the EMC RecoverPoint account where you want to create the replication set.
- Step 5 Click Replication Sets.
- Step 6 Click Create.
- **Step 7** In the Create Replication Set dialog box, complete the following fields:

| Name                         | Description                                                                                                    |
|------------------------------|----------------------------------------------------------------------------------------------------|
| Consistency Group Name field | Expand the field, check the box for the consistency group where you want to create the replication set, and click <b>Validate</b> . |
| Replication Set Name field   | A unique name for the replication set.                                                                                              |

#### Step 8 Click Submit.

### **Renaming a Replication Set**

| Choose <b>Physical</b> > <b>Storage</b> .                                                     |
|-----------------------------------------------------------------------------------------------|
| On the Physical Accounts page, click Multi-Domain Managers.                                   |
| Choose EMC RecoverPoint.                                                                      |
| Click the row with the EMC RecoverPoint account where you want to rename the replication set. |
| Click Replication Sets.                                                                       |
| Click the row with the replication set that you want to rename.                               |
| Click Edit.                                                                                   |
| On the Edit Replication Set screen, enter the new name for the replication set.               |
| Click Submit.                                                                                 |

## **User Volumes and Journal Volumes**

The consistency group copy in a replication set contains at least one user volume and one journal volume. These volumes hold the data for replication.

#### **User Volumes**

The user volume is the primary volume in a replication set. This volume contains the data you want to protect.

#### **Journal Volumes**

I

Each consistency group copy must include one or more journal volumes that are dedicated to holding system information or point in time history. The type of information contained in a journal volume depends upon the journal type.

You can add one of the following types of journals:

- Copy journal—Copy journals are dedicated to holding point-in-time information for each image on the production storage. They also hold bookmarks for significant points in time. The copy journals hold all changes to data, so that the copy storage can be rolled back to a previous point in time (PIT).
- Production journal—Production journals are dedicated to storing information about the replication process. This marking information makes synchronization between the production and copy volumes more efficient. A production journal does not contain snapshots. Since this volume is used for failover, we recommend that you configure journal protection policies for the production journal.

### Adding a User Volume to a Consistency Group Copy

The user volume is the primary volume in a replication set. This volume contains the data you want to protect.

- **Step 1** Choose **Physical** > **Storage**.
- Step 2 On the Physical Accounts page, click Multi-Domain Managers.
- Step 3 Choose EMC RecoverPoint.
- **Step 4** Click the row with the EMC RecoverPoint account that contains the consistency group copy and replication set.
- Step 5 Click Replication Sets.
- **Step 6** Click the row with the replication set where you want to add the user volume.
- **Step 7** From the **More Actions** drop-down list, choose **Add User Volume**.
- **Step 8** On the Add User Volume to Group Copy screen, complete the following fields:

| Name                         | Description                                                                                                    |
|------------------------------|----------------------------------------------------------------------------------------------------|
| Consistency Group Copy field | Expand the field, check the box for the consistency group copy that includes the replication set where you want to add the user volume, and click <b>Validate</b> . |
| User Volume field            | Expand the field, check the box for the user volume that you want to add to the replication set, and click <b>Validate</b> .                                        |

#### Step 9 Click Submit.

### Adding a Journal Volume to a Consistency Group Copy

| Step 1 | Choose <b>Physical</b> > <b>Storage</b> .                                                                                                    |  |
|--------|----------------------------------------------------------------------------------------------------|--|
| Step 2 | On the Physical Accounts page, click Multi-Domain Managers.                                                                                         |  |
| Step 3 | Choose EMC RecoverPoint.                                                                                                    |  |
| Step 4 | Click the row with the EMC RecoverPoint account that contains the consistency group copy where you want to add the volume.                          |  |
| Step 5 | Click Consistency Groups Copies.                                                                                                    |  |
| Step 6 | Click the row with the consistency group copy where you want to add the volume.                                                                     |  |
| Step 7 | From the More Actions drop-down list, choose Add Journal Volume.                                                                                    |  |
| Step 8 | On the Add Journal Volume to Group Copy screen, do the following:                                                                                   |  |
|        | <ul><li>a) Expand the Journal Volume field and choose the journal volume that you want to add to the group copy.</li><li>b) Click Submit.</li></ul> |  |

## **Data Transfers**

EMC RecoverPoint transfers data across a communication connection between the production copy and the replication copies in the replication set of a consistency group. When the link is open, data can be transferred between consistency group copies.

You can start the transfer of data from a production copy to all other replication copies in a consistency group within a RecoverPoint appliance (RPA) cluster.

When you configure the link for the data transfer, you choose the replication mode that you want to use for the transfer. This mode can be one of the following:

- Asynchronous—Replication in asynchronous mode creates a data copy that is synchronized automatically at specified intervals. The Recoverry Point Objective (RPO) that you configure for the link determines the length of these intervals. The default RPO is 25 seconds. In this mode, the host application initiates the data transfer, but does not wait for an acknowledgment from the remote vRPA before it initiates the next write. This is the default replication mode.
- Synchronous—Replication in synchronous mode creates a data copy that is always in sync with the production source. In this mode, the host application initiates the data transfer, then it waits for acknowledgment from the remote vRPA before starting the next transfer.

### Adding a Link Between Consistency Group Copies

- **Step 1** Choose **Physical** > **Storage**.
- Step 2 On the Physical Accounts page, click Multi-Domain Managers.
- Step 3 Choose EMC RecoverPoint.
- **Step 4** Click the row with the EMC RecoverPoint account with the consistency group copy where you want to add the link.
- Step 5 Click Consistency Groups Copies.
- Step 6 Click Add Link.
- **Step 7** On the Add Link Between Consistency Group Copies screen, complete the following fields:

| Name                                                                 | Description                                                                                                    |
|----------------------------------------------------------------------|----------------------------------------------------------------------------------------------------|
| First Copy field                                                     | Expand the field, check the box for the first consistency group copy to be linked.                                                                                                    |
| Second Copy field                                                    | Expand the field, check the box for the second consistency group copy to be linked, and click <b>Validate</b> .                                                                                                    |
| Replication Mode drop-down list                                      | Choose the replication mode by selecting one of the following options:                                                                                                    |
|                                                                      | • Asynchronous—Use this mode when you want the data between the production volume and the copy to be synchronized automatically at specified intervals, based on the recovery point objective (RPO). This is the default mode. |
|                                                                      | • <b>Synchronous</b> —Use this mode when you want the data between the production volume and the copy to always be in sync.                                                                                                    |
| Protection Settings for Synchronous                                  | s Mode                                                                                                    |
| Dynamic by Latency check box                                         | If you check this box, RecoverPoint alternates between synchronous and asynchronous replication modes, as necessary. The latency conditions determine when this occurs.                                                        |
|                                                                      | If you enable this option, you must configure the RPO values for asynchronous mode.                                                                                                    |
| Start Async Replication Above in<br>Milliseconds field               | When the specified latency limit is reached, RecoverPoint starts replicating asynchronously. The default is 5 milliseconds.                                                                                                    |
|                                                                      | This field is only displayed if you enable dynamic replication by latency.                                                                                                    |
| <b>Resume Sync Replication Below in</b><br><b>Milliseconds</b> field | When the specified latency limit is reached, RecoverPoint resumes synchronous replication. The default is 3 milliseconds.                                                                                                    |
|                                                                      | This field is only displayed if you enable dynamic replication by latency.                                                                                                    |

ſ

| Name                                                                               | Description                                                                                                    |
|------------------------------------------------------------------------------------|----------------------------------------------------------------------------------------------------|
| Dynamic by Throughput check box                                                    | If you check this box, RecoverPoint alternates between synchronous and asynchronous replication modes, as necessary. The throughput conditions determine when this occurs.                          |
|                                                                                    | If you enable this option, you must configure the RPO values for asynchronous mode.                                                                                                    |
| Start async replication above<br>Throughput                                        | When the specified throughput limit is reached, RecoverPoint starts replicating asynchronously. The throughput limit is a combination of this value and the throughput unit.                        |
|                                                                                    | This field is only displayed if you enable dynamic replication by throughput.                                                                                                    |
| Throughput Unit                                                                    | The unit of measure for the throughput limit.                                                                                                    |
|                                                                                    | This field is only displayed if you enable dynamic replication by throughput.                                                                                                    |
| Resume sync replication below                                                      | When the specified throughput limit is reached, RecoverPoint resumes<br>synchronous replication. The throughput limit is a combination of this value and<br>the throughput unit in the field below. |
|                                                                                    | This field is only displayed if you enable dynamic replication by throughput.                                                                                                    |
| Throughput Unit                                                                    | The unit of measure for the throughput limit.                                                                                                    |
|                                                                                    | This field is only displayed if you enable dynamic replication by throughput.                                                                                                    |
| <b>Protection Settings</b> for Asynchronov<br>replication by latency or throughput | us Mode—These fields are also displayed if you choose to enable dynamic in synchronous mode.                                                                                                    |
| RPO                                                                                | The recovery point objective defines the maximum time period over which you can tolerate data loss or corruption. The RPO determines the interval between data transfers across the link            |
|                                                                                    | The default value is 25, which combined with the default value for the RPO Unit of seconds, configures an interval of 25 seconds.                                                                   |

1

| Name                               | Description                                                                                                    |
|------------------------------------|----------------------------------------------------------------------------------------------------|
| <b>RPO Unit</b> drop-down list     | The RPO unit can be one of the following:                                                                                                    |
|                                    | • Bytes                                                                                                    |
|                                    | •КВ                                                                                                    |
|                                    | • MB                                                                                                    |
|                                    | • GB                                                                                                    |
|                                    | • TB                                                                                                    |
|                                    | • Writes                                                                                                    |
|                                    | • Seconds                                                                                                    |
|                                    | • Minutes                                                                                                    |
|                                    | • Hours                                                                                                    |
|                                    |                                                                                                    |
| Protection Settings for Both Modes |                                                                                                    |
| Snapshot Granularity drop-down     | Choose the following snapshot granularity for the link:                                                                                       |
| list                               | • <b>Dynamic</b> - The system determines the snapshot granularity of a specific (local or remote) link, according to the available resources. |
|                                    | • Fixed (per second) - Creates one snapshot per second, over a specific (local or remote) link.                                               |
|                                    | • Fixed (per write) - Creates a snapshot for every write operation, over a specific (local or remote) link.                                   |
|                                    |                                                                                                    |

### Step 8 Click Submit.

## Starting Data Transfer for a Consistency Group

| Step 1 | Choose Physical > Storage.                                                                                          |
|--------|----------------------------------------------------------------------------------------------------|
| Step 2 | On the Physical Accounts page, click Multi-Domain Managers.                                                         |
| Step 3 | Choose EMC RecoverPoint.                                                                                            |
| Step 4 | Click the row with the EMC RecoverPoint account with the consistency group where you want to start a data transfer. |
| Step 5 | Click Consistency Groups.                                                                                           |
| Step 6 | Click the row with the consistency group for which you want to transfer data.                                       |
| Step 7 | From the More Actions drop-down list, choose Start Transfer and then click Submit.                                  |

The message on the Submit Result screen tells you whether the data transfer was successful.

**Note** Click **Pause Transfer** to temporarily pause the transfer of data from the production host. If you pause transfers to copies of a lower-priority consistency group when WAN bandwidth is limited, you can make more bandwidth available for a higher-priority transfer.

### Starting a Transfer for a Consistency Group Copy

You can transfer data in a consistency group copy only if it is a replication copy and not a production copy. The production copy consists of a single consistency group.

| <b>JIEP I</b> CHOOSE FILYSICAL - STORAGE | Step 1 | Choose Physical > Stor | age. |
|------------------------------------------|--------|------------------------|------|
|------------------------------------------|--------|------------------------|------|

- Step 2 On the Physical Accounts page, click Multi-Domain Managers.
- Step 3 Choose EMC RecoverPoint.
- **Step 4** Click the row with the EMC RecoverPoint account with the consistency group copy where you want to start a data transfer.
- **Step 5** Click Consistency Groups Copies.
- **Step 6** Click the row with the consistency group copy for which you want to transfer data.
- **Step 7** From the **More Actions** drop-down list, choose **Start Transfer** and then click **Submit**.

The message on the Submit Result screen tells you whether the data transfer was successful.

**Note** Click **Pause Transfer** to temporarily pause the transfer of data from the production host. If you pause transfers to copies of a lower-priority consistency group when WAN bandwidth is limited, you can make more bandwidth available for a higher-priority transfer.

#### Getting the Transfer Status for a Consistency Group

| Step 1 Choose | Physical | > Storage |
|---------------|----------|-----------|
|---------------|----------|-----------|

- Step 2 On the Physical Accounts page, click Multi-Domain Managers.
- Step 3 Choose EMC RecoverPoint.
- **Step 4** Click the row with the EMC RecoverPoint account with the consistency group where you want to get the transfer status.
- Step 5 Click Consistency Groups.
- **Step 6** Click the row with the consistency group for which you need the transfer status.
- **Step 7** From the **More Actions** drop-down list, choose **Get Transfer Status**.
- **Step 8** On the **Get Transfer Status** screen, click **Submit**.

The message on the **Submit Result** screen tells you whether or not the data transfer was successful.

# **Group Sets**

In RecoverPoint, group sets let you automatically bookmark a set of consistency groups at pre-defined intervals to manage consistency. The bookmark represents the same recovery point in each consistency group in the group set. It allows you to define consistent recovery points for consistency groups that are distributed across different RecoverPoint appliances. Group sets provide automatic management of consistent points in time across consistency groups that are dependent on each other, or that must work together.

For more detailed guidelines about group sets, see the *EMC RecoverPoint Administrator's Guide*, which can be obtained from EMC.

## **Creating a Group Set**

#### **Before You Begin**

Before you create a group set, note the following:

- All consistency groups in the group set must be replicating in the same direction, from the same source.
- All consistency groups in the group set must be enabled.
- The interval between automatic bookmarks should not be less than 30 seconds.
- **Step 1** Choose **Physical** > **Storage**.
- **Step 2** On the **Physical Accounts** page, click **Multi-Domain Managers**.
- Step 3 Choose EMC RecoverPoint.
- **Step 4** Click the row with the EMC RecoverPoint account where you want to create the group set.
- Step 5 Click View Details.
- Step 6 Click Group Sets.
- Step 7 Click Create.
- **Step 8** On the Create RecoverPoint Group Set screen, complete the following fields:

| Name                   | Description                                                                                                    |
|------------------------|----------------------------------------------------------------------------------------------------|
| Group Set Name field   | A unique name for the group set.                                                                                  |
| Consistency Group Name | Expand the field, choose one or more consistency groups to add to the group set, and then click <b>Validate</b> . |
| Frequency field        | The frequency that the bookmark is added to the consistency groups in the group set.                              |
| Unit drop-down list    | The unit of time for the bookmark frequency. This unit can be minutes or seconds.                                 |

Step 9 Click Submit.

# **Deleting a Group Set**

| Step 1 | Choose <b>Physical &gt; Storage</b> .                                                   |
|--------|-----------------------------------------------------------------------------------------|
| Step 2 | On the Physical Accounts page, click Multi-Domain Managers.                             |
| Step 3 | Choose EMC RecoverPoint.                                                                |
| Step 4 | Click the row with the EMC RecoverPoint account where you want to create the group set. |
| Step 5 | Click View Details.                                                                     |
| Step 6 | Click Group Sets.                                                                       |
| Step 7 | Click the row with the group set that you want to delete.                               |
| Step 8 | Click <b>Delete</b> .                                                                   |
| Step 9 | On the Delete RecoverPoint Group Set screen, click Submit.                              |

# **System Tasks**

## Assigning a Policy to a RecoverPoint System Task

For more information about system tasks, see the Cisco UCS Director Administration Guide.

| Step 1  | Choose Physical > Storage.                                                                |                                                                                            |  |
|---------|-------------------------------------------------------------------------------------------|--------------------------------------------------------------------------------------------|--|
| Step 2  | On the Physical Accounts page, click Multi-Domain Managers.                               |                                                                                            |  |
| Step 3  | Choose EMC RecoverPoint.                                                                  |                                                                                            |  |
| Step 4  | Click the row with the EMC RecoverPoint account where you want to update the system task. |                                                                                            |  |
| Step 5  | Click View Details.                                                                       |                                                                                            |  |
| Step 6  | Click System Tasks.                                                                       |                                                                                            |  |
| Step 7  | Expand the EMC RecoverPoint Tasks folder.                                                 |                                                                                            |  |
| Step 8  | Click the EMC RecoverPoint system task (EMCRecoverPointCollector).                        |                                                                                            |  |
| Step 9  | From the More Actions drop-down list, choose Manage Task.                                 |                                                                                            |  |
| Step 10 | On the Manage Task screen, complete the following fields:                                 |                                                                                            |  |
|         | Name                                                                                      | Description                                                                                |  |
|         | Task Execution drop-down list                                                             | Choose <b>Enable</b> or <b>Disable</b> to enable or disable this RecoverPoint system task. |  |

| Name                              | Description                                                                                                    |
|-----------------------------------|----------------------------------------------------------------------------------------------------|
| System Task Policy drop-down list | Choose either the <b>default-system-task-policy</b> or the <b>local-run-policy</b> to assign to this RecoverPoint system task. |
| Minutes drop-down list            | Choose the frequency in minutes to determine how often this RecoverPoint system task is executed.                              |

Step 11 Click Submit.

- **Step 12** If you want to run this RecoverPoint task, click **Run Now**.
- **Step 13** If you want to view this RecoverPoint task, click View Details.

# **Viewing RecoverPoint Task History and Reports**

| Step 1  | Choose <b>Physical</b> > <b>Storage</b> .                                                           |
|---------|----------------------------------------------------------------------------------------------------|
| Step 2  | On the Physical Accounts page, click Multi-Domain Managers.                                         |
| Step 3  | Choose EMC RecoverPoint.                                                                            |
| Step 4  | Click the row with the EMC RecoverPoint account where you want to view the system task information. |
| Step 5  | Click View Details.                                                                                 |
| Step 6  | Click System Tasks.                                                                                 |
| Step 7  | In the System Tasks panel, click the EMC RecoverPoint Tasks folder icon to expand the folder.       |
| Step 8  | Expand the EMC RecoverPoint Tasks folder.                                                           |
| Step 9  | Double-click the EMC RecoverPoint system task (EMCRecoverPointCollector).                           |
| Step 10 | Click one of the following to view reporting information for this system task:                      |
|         | • System Task History                                                                               |
|         | More Reports                                                                                        |